This lesson will provide a step-by-step guide to update your cell phone number in IRIS so that you will receive emergency notifications from Campus Police.

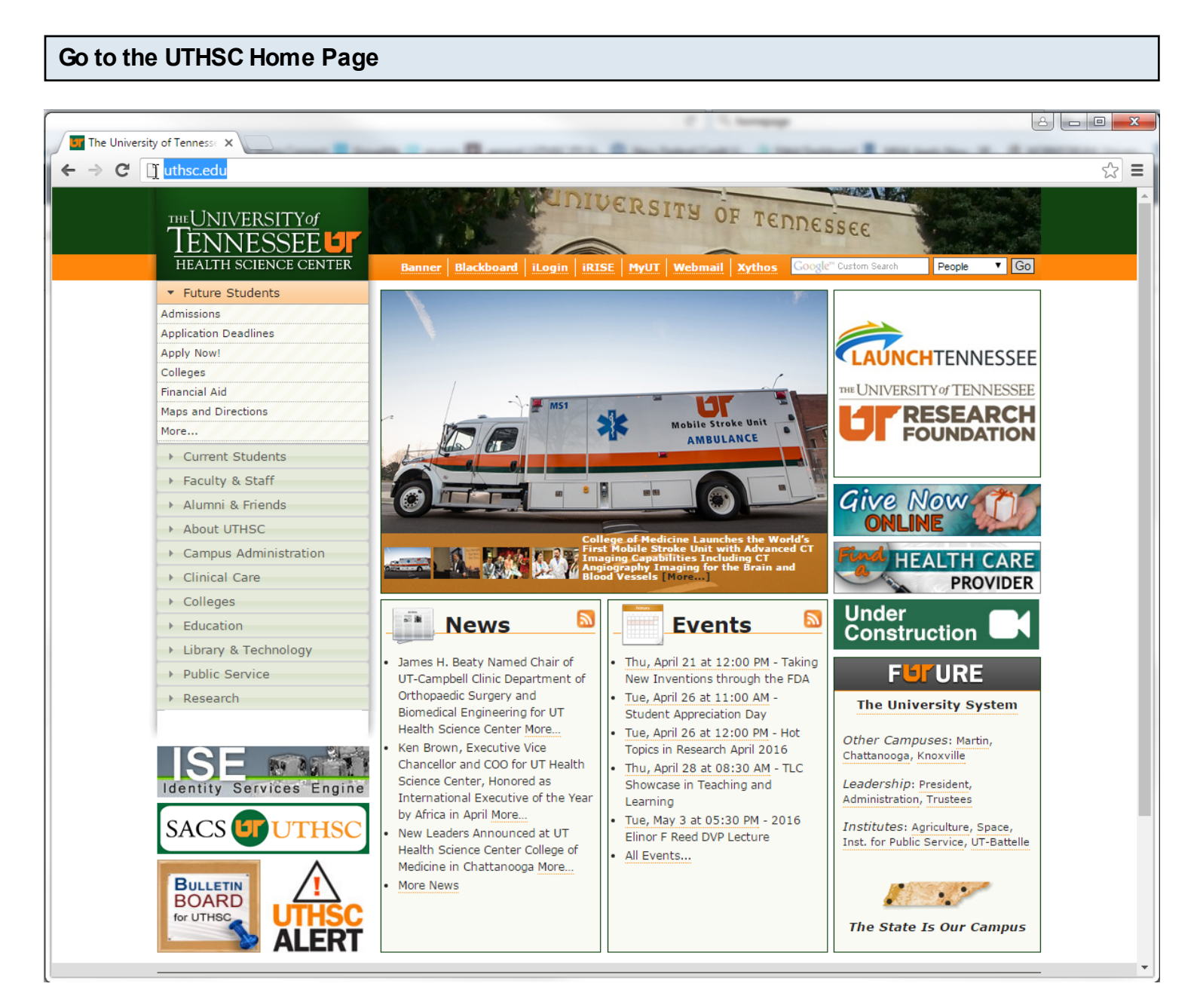

Open your preferred web browser and navigate to uthsc.edu.

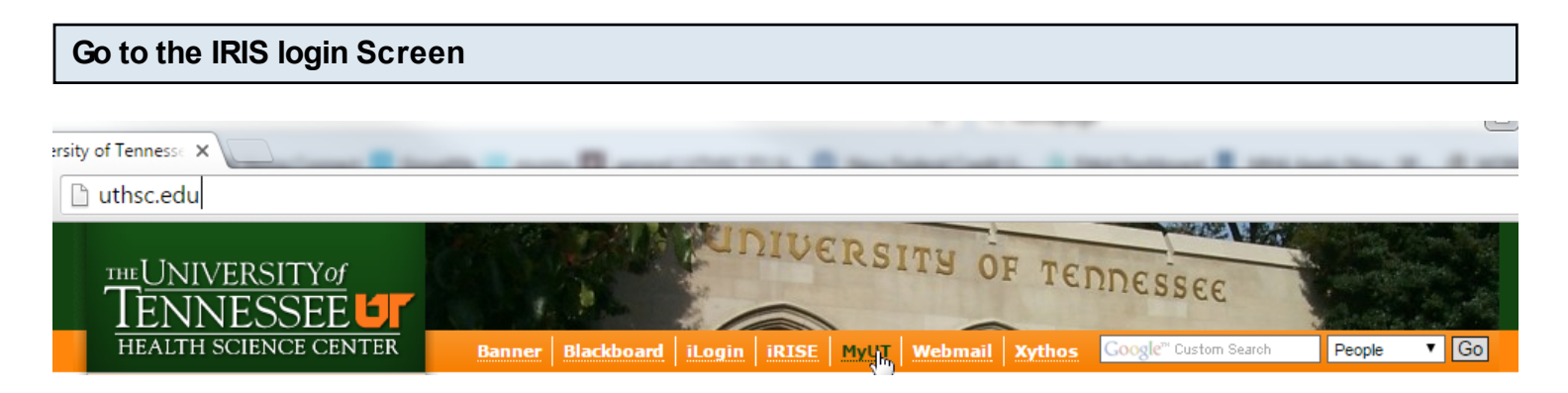

Click the MyUT link at the top of the page.

| Log into the IRIS portal |
|--------------------------|
|                          |

| My IRIS Web                |
|----------------------------|
| Net ID * ]<br>Password *   |
| Log On<br>Help Net ID Help |
|                            |

Enter your UTHSC NetID and password and click Log On.

**Open Employee Self-Service** 

| UT My IRIS Web Search:                                                                                                    |                          |                             |      |                           |  |
|----------------------------------------------------------------------------------------------------|--------------------------|-----------------------------|------|---------------------------|--|
|                                                                                                    | History Favor            | rites Personalize View Help |      |                           |  |
|                                                                                                    | D                        | F.                          | D    |                           |  |
| Home                                                                                                    | Applications             | Employee Self-Service       | Shop | PI Reporting Self-Service |  |
| Welcome Tools                                                                                                    | Welcome Tools            |                             |      |                           |  |
|                                                                                                    | Home > Welcome > Welcome |                             |      |                           |  |
| Welcome                                                                                                    |                          | ***                         |      |                           |  |
| • IRIS News and Ev                                                                                                    | IRIS News and Events     |                             |      |                           |  |
| <ul> <li>Forms</li> <li>My IRIS Web provides access to employee self-service and other administrative functions found within the IRIS system. Your data and applications appear as tabs across the area of the screen beside the Home tab.</li> <li>Employee self-service data include pay statements, personal benefits statement and summary of insurance coverage.</li> <li>Other features include browser-based reporting and access to IRIS transactions over the web without requiring the SAP GUI (Graphical User Interface).</li> <li>The Inbox contains items for your review and approval.</li> <li>Those applications for which you are authorized appear as tabs across the area of the screen beside the Home to If you do not see an Applications tab or do not see the application in which you are interested, contact the IRIS Helpdesk request access.</li> </ul> |                          |                             |      |                           |  |

Click the Employee Self-Service link at the top of the page. (Please be aware that your view may differ based on your level of access in IRIS)

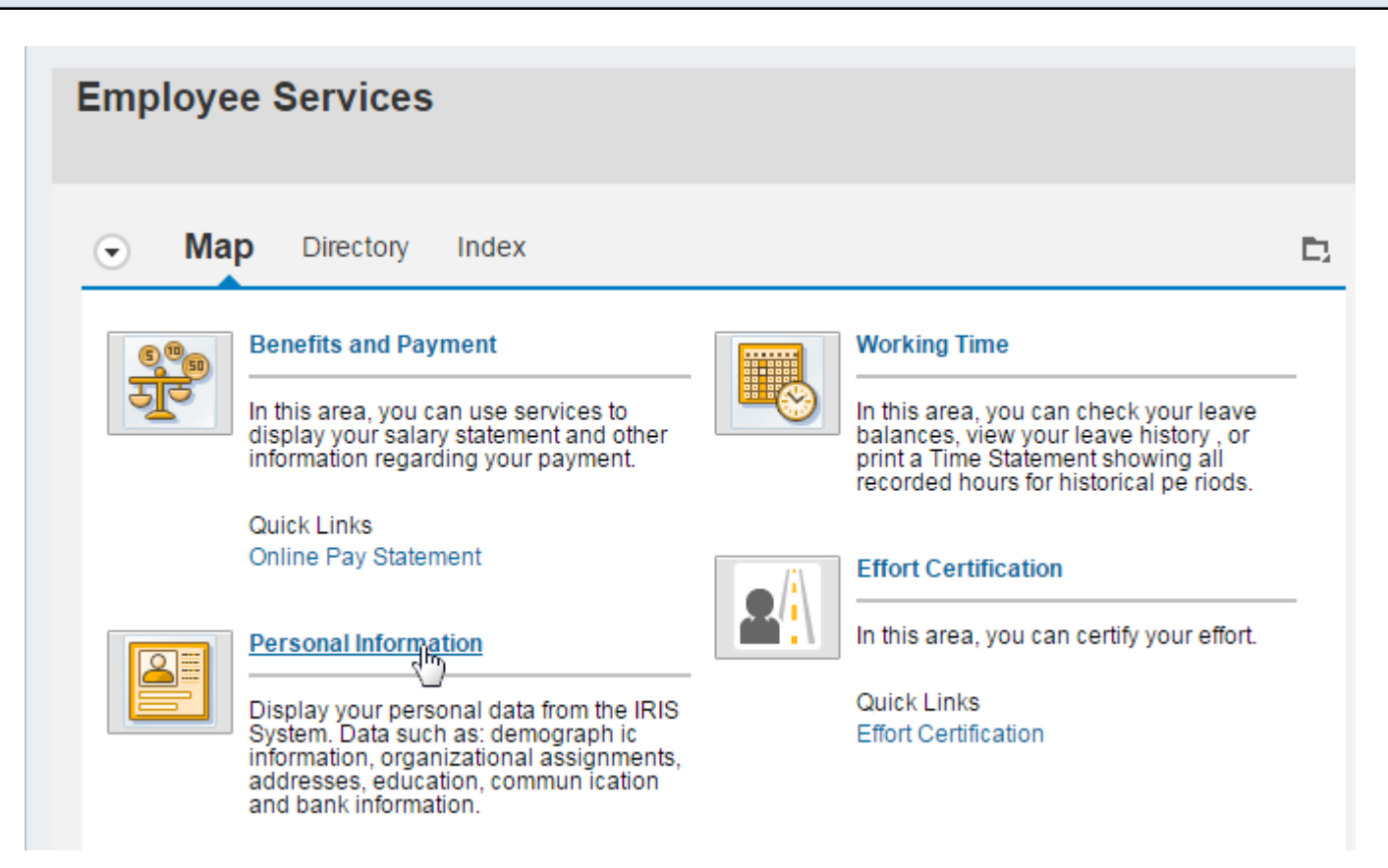

Click the Personal Information link near the center of the page. (Your view may differ if you have customized your dashboard)

| Employee Self Service Area Page                                                                                                    |                              |
|----------------------------------------------------------------------------------------------------|------------------------------|
|                                                                                                    |                              |
| $\overline{\bullet}$                                                                                                    |                              |
| Personal Profile                                                                                                    |                              |
| Use the links below to access your personal information.                                                                                                    |                              |
| Use this f(2) to display your personal data (for example, address inform ation or bank details). Some information (such as Emergency ess) may be updateable. Use the link below for the Personal Data Form to update information that is not available for update in ESS. To bata Form should be submitted to your local Human Resource Office. | Contact Addr<br>he Persona I |
| Personal Data Form                                                                                                    |                              |
| Use this link to download the Personal Data Form to change information in your Personal Profile.                                                                                                    |                              |
| Personal Data Form Instructions                                                                                                    |                              |
| Use this link to download instructions for completing the Personal Data Form to change information in your Personal Profile.<br>My HR128 Training History                                                                                                    |                              |
| Use this link to check your HR 128 status using the training history stored in IRIS.                                                                                                    |                              |

Click the Personal Profile link near the middle of the page.

| Check the Accuracy of your Personal Information |                     |          |   |  |
|-------------------------------------------------|---------------------|----------|---|--|
|                                                 |                     |          |   |  |
| <ul> <li>Addresses</li> </ul>                   | Add 🛓               |          |   |  |
| Permanent residence                             |                     |          |   |  |
| 1st Address Line:                               | Training Address    |          |   |  |
| City:                                           | Training City       |          |   |  |
| State:                                          | TN                  |          |   |  |
| County:                                         | Shelby County       | <b>A</b> |   |  |
| Postal Code:                                    | 38163               |          | 2 |  |
| Phone Number:                                   | (901) 123-4567      |          |   |  |
| Phone Release:                                  | No Address          |          |   |  |
| Comm #1:                                        | CELL (901) 123-4567 |          |   |  |
| Related Address Changes:                        | Sclick Here         |          |   |  |

The "Addresses" section is near the middle of the page. You may have to scroll to view it.

- 1. Make sure your cell phone number is listed in the Comm #1 section.
- 2. If you do not see the Comm #1 section or the number is incorrect, click the blue pencil.

| Update Your Cell Phone Number |                  |                                             |  |  |
|-------------------------------|------------------|---------------------------------------------|--|--|
|                               |                  |                                             |  |  |
| Edit Permanent residence      |                  |                                             |  |  |
| Save and Back Save X Cancel   |                  |                                             |  |  |
| * Country:                    | USA              | Additional Telephone #1                     |  |  |
|                               |                  | Communication type: CELL V<br>Area Code: 90 |  |  |
|                               |                  | Phone Number: 123-4567                      |  |  |
| Address                       |                  | Extension number:                           |  |  |
| Address type:                 | 1                |                                             |  |  |
| Care Of:                      |                  | Additional Telephone #2                     |  |  |
| * 1st Address Line:           | Training Address |                                             |  |  |
| Address Line 2:               | Training City    | Communication type:                         |  |  |
| * Chy.<br>* State:            |                  | Area Code.                                  |  |  |
| *ZIP Code:                    | 38163            | Extension number:                           |  |  |
| County:                       | Shelby           |                                             |  |  |
| Phone Release:                | No Address 🗸     |                                             |  |  |
|                               |                  | Additional Telephone #3                     |  |  |
| Drimon, Telephone             |                  | Communication type:                         |  |  |
|                               |                  | Area Code:                                  |  |  |
| Area Code:                    | 90               | Phone Number:                               |  |  |
| Phone Number:                 | 123-4567         | Extension number:                           |  |  |

Your cell phone number **MUST** be listed in the "Additional Telephone #1" section.

- 1. Set the communication type to "CELL" and enter your number.
- 2. Click the "Save and Back" button. Your information is now updated.

| Log out of the IRIS Portal                                                                    |                                      |  |  |
|-----------------------------------------------------------------------------------------------|--------------------------------------|--|--|
| ✓ Overview - My IRIS Web × ← → C Attps://irisweb.tennessee.edu/irj/portal                     |                                      |  |  |
| UTMy IRIS Web                                                                                 | Search: Log off                      |  |  |
|                                                                                               | Macome:                              |  |  |
| Home Applications Employee Self-Service Shop                                                  | PI Reporting Self-Service            |  |  |
| Employee Self-Service > Overview       Are you sure you war         Employee Services       2 | nt to log off?                       |  |  |
| Map Directory Index                                                                           | Upcoming Birthdays and Anniversaries |  |  |
| Payment                                                                                       | No Birthdays in Selected Month       |  |  |

- 1. Click the Log Off button at the top of the page on the right side.
- 2. Be sure to click "Yes" when the Log Off popup appears, otherwise you will not fully log off.